## **CREATING AN ACCOUNT**

Click Register for an Account:

| A CROVE VILL | HON<br>ELK GROVE VILLAGE<br>THE EXCEPTIONAL COMMUNITY                                                                                                    | ne   News  <br>E, IL | Calendar   Open Jobs   e-Notifica | tion   Contact Us |
|--------------|----------------------------------------------------------------------------------------------------|----------------------|-----------------------------------|-------------------|
| ABOUT        | GOVERNMENT RESIDENTS BUSINESSES VI                                                                                                    | ISITOR               | HOW DO I                          |                   |
|              |                                                                                                    |                      | REGISTER FOR AN ACCOUNT           | LOGIN             |
|              | _                                                                                                    |                      | Search                            | Q •               |
|              | Home Building Enforcement Engineering Fire                                                                                                    |                      |                                   |                   |
|              | Advanced Search -                                                                                                    |                      |                                   |                   |
|              | Welcome to the Elk Grove Citizen Portal<br>We are pleased to offer our citizens, businesses, and visitors access to gov<br>services online, 24 hours a day, 7 days a week. | vernment             | Login<br>User Name or E-mail:     |                   |

Review the terms and check the box if you accept the terms:

| Home                                                                                | Building                                                                                                    | Enforcement                                                                                                    | Engineering                                                                                                    | Fire                                                                                                    |   |  |
|-------------------------------------------------------------------------------------|----------------------------------------------------------------------------------------------------|----------------------------------------------------------------------------------------------------|----------------------------------------------------------------------------------------------------|----------------------------------------------------------------------------------------------------|---|--|
| Advanc                                                                              | ed Search 🔻                                                                                                    |                                                                                                    |                                                                                                    |                                                                                                    |   |  |
| Account                                                                             | Registration                                                                                                    |                                                                                                    |                                                                                                    |                                                                                                    |   |  |
| You will be                                                                         | asked to prov                                                                                                    | ide the following in                                                                                                    | formation to oper                                                                                                    | an account:                                                                                                    |   |  |
| • Choos<br>• Persor<br>• Licens<br>Please revie                                     | e a user name<br>nal and Contac<br>e Numbers if y<br>ew and accept                                                      | e and password<br>ct Information<br>you are registering a<br>t the terms below to                                                      | as a licensed profe<br>o proceed.                                                                                                   | ssional (optional)                                                                                                    |   |  |
| General<br>While the<br>timely, th<br>functiona<br>interrupt<br>Web mat<br>change v | Disclaimer<br>Village of Elk<br>Village neith<br>ality or conditi<br>ions or from c<br>erials have be<br>vithout notice | Grove attempts to<br>ner warrants nor ma<br>ion of this Web site,<br>computer virus, or n<br>en compiled from a<br>from the Village as | keep its Web infor<br>ikes representation<br>its suitability for u<br>on-infringement c<br>variety of sources<br>a result of update | mation accurate and<br>ns as to the<br>se, freedom from<br>of proprietary rights.<br>s and are subject to<br>s and corrections. | • |  |
| I have re                                                                           | ead and accep                                                                                                    | ted the above term                                                                                                    | s.                                                                                                    |                                                                                                    |   |  |

Click Continue Registration.

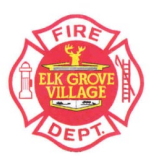

Create a User Name, Password (8-21 characters), Security Question and Answer:

| Please use ALL CAPITAL LETTERS.<br>Account Registratio<br>Enter Account Infor | n Step 2:<br>mation | * indicates a required field |
|-------------------------------------------------------------------------------|---------------------|------------------------------|
| Login Information                                                             |                     |                              |
| *User Name:                                                                   | 0                   |                              |
| *E-mail Address:                                                              |                     |                              |
| * Password:                                                                   | 0                   |                              |
| *Type Password Again:                                                         |                     |                              |
| *Enter Security Question:                                                     | 0                   |                              |
| *Answer:                                                                      | 0                   |                              |

Under Contact Information, Click Add New:

| Contact Information                                               |
|-------------------------------------------------------------------|
| Fill in your contact information. Please use ALL CAPITAL LETTERS. |
| Add New                                                           |
|                                                                   |

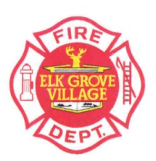

Select **Contact Type** when prompted, click **Continue** and add in your contact information:

| Contact Inform              | mation                      |        |        |
|-----------------------------|-----------------------------|--------|--------|
| * First:                    | Middle:                     | * Last | t:     |
| *Name of Business:          |                             |        |        |
| If you are a Resident, Ente | er "Resident" in this field |        |        |
| *Address Line 1:            |                             |        |        |
| *City                       | t Stata-                    |        | t 7in: |
| - City.                     | Select                      | •      | - Zip. |
| * Primary Phone:            | Fax:                        |        |        |
|                             |                             |        |        |
| *E-mail:                    |                             |        |        |
|                             |                             |        |        |

Click **Continue** after all required information is entered. Click **Continue** again:

| * Primary Phone:    | Fax:                                                                                                    |
|---------------------|----------------------------------------------------------------------------------------------------|
| 847-734-8020        |                                                                                                    |
| *E-mail:            | The information you entered is not found. Click Continue to create a new account. Click Cancel to change the information. |
| EMAIL@ELKGROVI      | Continue Cancel                                                                                                    |
| ✓ Contact Addresses |                                                                                                    |

Click Continue Registration.

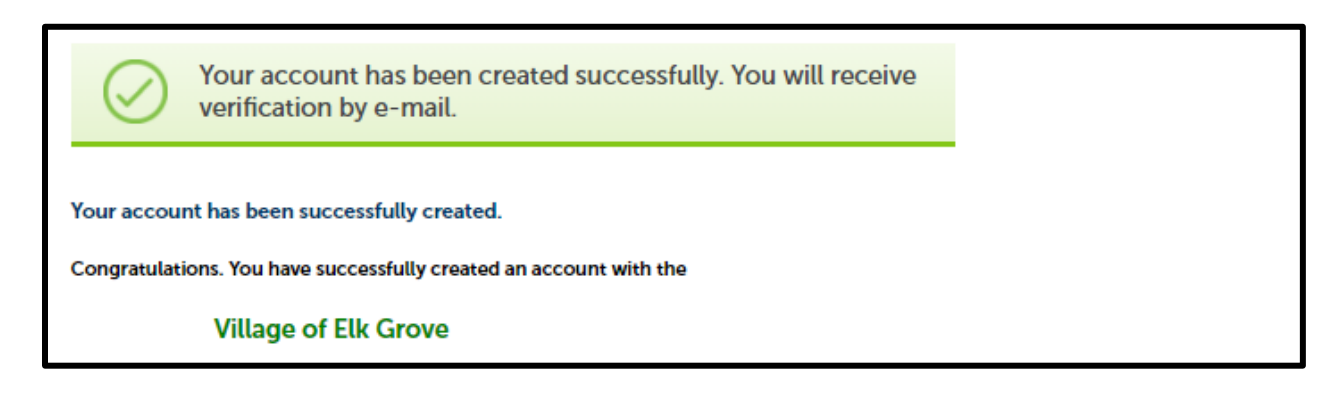

Your account has been successfully created and you are ready to apply for a permit.

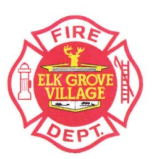